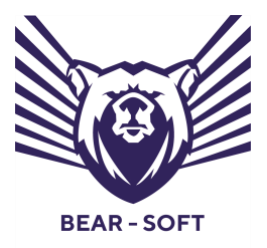

Программный комплекс

## «Система контроля безотказного функционирования средств и систем»

Версия 2.9.11.

## Руководство оператора

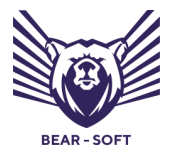

Москва, 2024

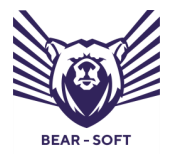

Руководство оператора

### СОДЕРЖАНИЕ

| 1. | I                                | Вве            | дение                                           | 4  |  |  |  |
|----|----------------------------------|----------------|-------------------------------------------------|----|--|--|--|
| 2. | (                                | Общие сведения |                                                 |    |  |  |  |
| 3. | ł                                | Нач            | ало работы                                      | 6  |  |  |  |
| 4. | Основное меню консоли управления |                |                                                 |    |  |  |  |
| 5. | I                                | Мен            | ню МОНИТОРИНГА                                  | 14 |  |  |  |
|    | 5.1                              | 1.             | Подменю контроля «Все площадки»                 | 15 |  |  |  |
|    | 5.2                              | 2.             | Контроль состояния площадок                     | 16 |  |  |  |
|    | 5.3                              | 3.             | Объекты контроля                                | 19 |  |  |  |
|    | 5.4                              | 1.             | Меню детализированного статуса объекта контроля | 20 |  |  |  |
| 6. | /                                | Ана            | ализ состояния                                  | 24 |  |  |  |
| 7. | /                                | Ана            | алитика                                         | 27 |  |  |  |
| 8. | (                                | Оп             | рограмме                                        | 29 |  |  |  |
|    |                                  |                |                                                 |    |  |  |  |

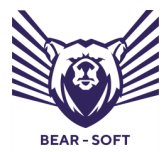

Руководство оператора

### 1. ВВЕДЕНИЕ

Настоящий документ является руководством оператора программного комплекса (далее — ПК) «Система контроля безотказного функционирования средств и систем» (далее по тексту — СКБФ). В документе приведены общие сведения, начало и завершение работы с СКБФ, описаны рабочее меню, средства организации работы.

СКБФ позволяет выявлять и предупреждать ошибки, возникающие в ходе функционирования объектов контроля, а при возникновении проблем предоставляет технические инструменты для расследования причин их возникновения. СКБФ собирает данные с объектов контроля, анализирует их текущее состояние, настройки и ключевые параметры. Результаты контроля выводятся в пользовательском интерфейсе в режиме, близком к реальному времени, а также на основе этих данных строятся аналитические отчеты.

СКБФ значительно упрощает ежедневную операционную работу по эксплуатации объектов контроля, позволяет предупреждать сбои в работе, снижает нагрузку на специалистов по обслуживанию сетей и сотрудников подразделений информационных технологий и информационной безопасности.

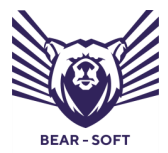

Руководство оператора

#### ОБЩИЕ СВЕДЕНИЯ 2.

СКБФ предназначена для анализа, выявления, предупреждения и сбоев работе объектов расследования В контроля И контроля функционирования объектов контроля путем непрерывного контроля работоспособности в режиме, близком к реальному времени.

СКБФ позволяет выявлять в режиме, близком к реальному времени, и расследовать причины возникновения следующих неисправностей объектов контроля:

- превышение пороговых значений критических параметров;
- задержки в передаче данных;
- окончание срока действия цифровых сертификатов и ключей;
- ошибки в параметрах IKE.

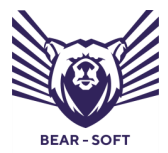

Руководство оператора

### 3. НАЧАЛО РАБОТЫ

Управление ПК СКБФ осуществляется оператором через веб-интерфейс с использованием веб-браузеров актуальных версий (Google Chrome версии 93.0 и выше, Opera Software Opera версии 95.0 и выше, Mozilla Firefox версии 92.0 и выше).

Разработчик не гарантирует полной работоспособности каждой отдельной версии различных браузеров с ПК СКБФ в связи с постоянно вносимыми разработчиками браузеров изменениями.

Для начала работы с ПК требуется зайти на веб-страницу по IP-адресу, указанному сотрудниками подразделения информационных технологий вашей компании, ввести логин и пароль своей учётной записи (далее - УЗ) или воспользоваться системой единого входа (SSO), если она настроена. После чего произойдет автоматический переход в веб-консоль управления Системой. Диалоговое окно входа в СКБФ изображено на **Рисунке 1**.

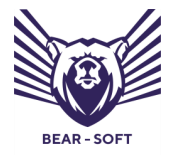

Руководство оператора

| Логотип Заказчика |                   |  |  |  |  |  |  |
|-------------------|-------------------|--|--|--|--|--|--|
| Вход в систему    |                   |  |  |  |  |  |  |
| Адрес             | электронной почты |  |  |  |  |  |  |
| @                 | ivanov@example.ru |  |  |  |  |  |  |
| Парол             | Ь                 |  |  |  |  |  |  |
|                   | Пароль            |  |  |  |  |  |  |
| Выполнить вход    |                   |  |  |  |  |  |  |
| SSO               |                   |  |  |  |  |  |  |

Рисунок 1 – Диалоговое окно входа в СКБФ

Логин и пароль выдаются администратором ПК СКБФ. Пользователю с правами оператора требуется выполнить смену временного пароля при первом входе в СКБФ в соответствии с утверждённой в организации парольной политикой. По умолчанию СКБФ контролирует следующие параметры для устанавливаемого пароля — он должен содержать от 6 до 30 символов, среди которых должно быть не менее одной цифры, не менее одного специального символа, а также не менее одной заглавной и строчной буквы или иные настройки установленные администратором системы.

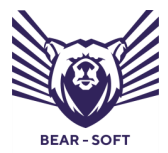

Руководство оператора

### 4. ОСНОВНОЕ МЕНЮ КОНСОЛИ УПРАВЛЕНИЯ

После входа в СКБФ с помощью учётной записи с правами оператора пользователь попадает в основной экран консоли управления. Консоль управления разделена на следующие основные зоны:

- навигационное меню;
- основное операционное меню;
- меню управления профилем.

В левой части экрана находится навигационное меню (см. Рисунок 2):

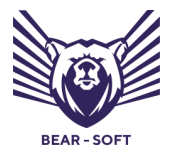

Руководство оператора

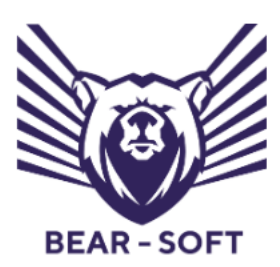

Система контроля безотказного функционирования средств и систем

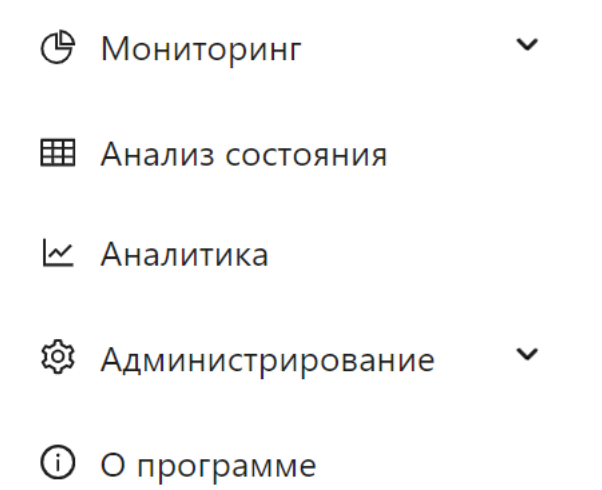

#### Рисунок 2 – Навигационное меню

В центральной части экрана находится основное операционное меню.

В зависимости от конкретного раздела меню его вид будет меняться, также как и заглавная информация, которая может настраиваться в зависимости от потребностей заказчика с некоторыми ограничениями – в данном руководстве для примера использована карта России с возможным расположением площадок Заказчика, на которых поставлены на контроль некоторые объекты (см. **Рисунок 3**):

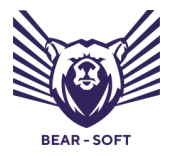

Руководство оператора

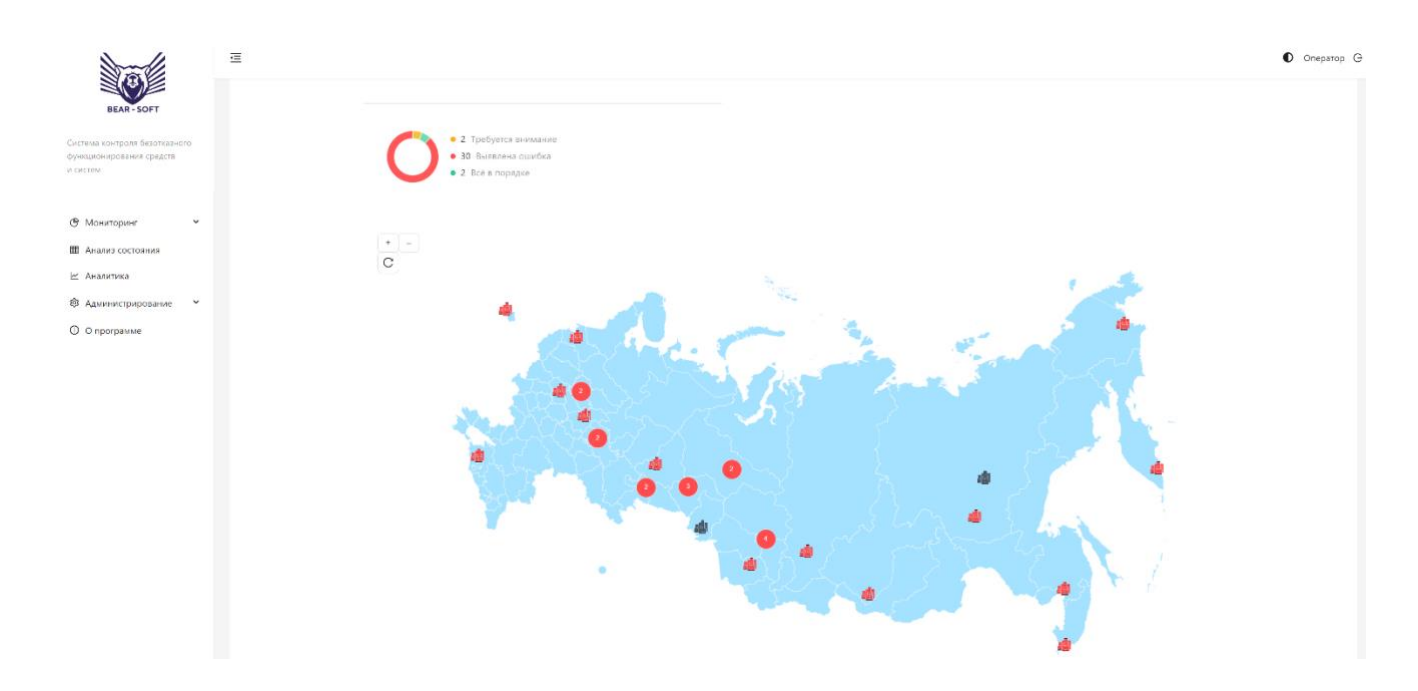

Рисунок 3 – Основное операционное меню «Все площадки»

В верхней правой части экрана находится меню управления профилем с возможностью перемещения в подменю для настройки профиля, а также кнопка выхода из консоли управления (см. **Рисунок 4**).

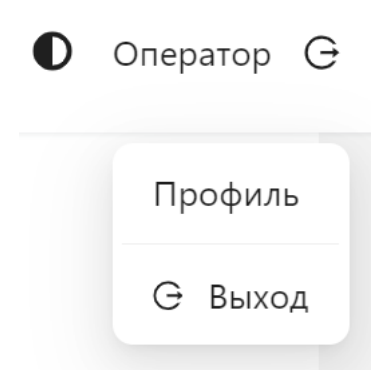

Рисунок 4 – Меню управления профилем

В меню настроек профиля возможна настройка следующих параметров:

имя пользователя;

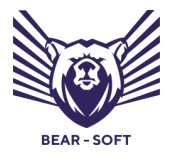

Руководство оператора

- пароль (согласно заданным парольным политикам);
- адрес электронной почты;
- отправка уведомлений.

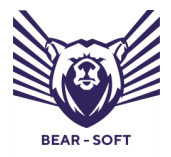

Руководство оператора

### Меню редактирования профиля пользователя изображено на Рисунке

Пр

| Оператор<br>Оператор |                                              |                                                                                                    |
|----------------------|----------------------------------------------|----------------------------------------------------------------------------------------------------|
| офиль                | Редактирование профиля                       |                                                                                                    |
| и разрешения         | • Имя пользователя :                         | Я Оператор                                                                                                    |
|                      | <ul> <li>Адрес электронной почты:</li> </ul> | 🖂 operator@bearsoftware.ru                                                                                                    |
|                      | <ul> <li>Текущий пароль:</li> </ul>          | 🖨 Пароль 🧭                                                                                                    |
|                      |                                              | Сохранить                                                                                                    |
|                      | Смена пароля                                 |                                                                                                    |
|                      | <ul> <li>Текущий пароль:</li> </ul>          | 🛱 Пароль 🖉                                                                                                    |
|                      | <ul> <li>Новый пароль:</li> </ul>            | 🔒 Пароль 🧭                                                                                                    |
|                      | * Подтверждение пароля:                      | 🖨 Введите пароль ещё раз 🗭                                                                                                    |
|                      |                                              | Сохранить                                                                                                    |
|                      | Настройка уведомлений                        |                                                                                                    |
|                      | • Текущий пароль:                            | 🙆 Пароль 🧭                                                                                                    |
|                      |                                              | <ul> <li>Отправлять уведомления об ошибках</li> <li>Для того, чтобы отправлять уведомления, необходимо задать настройки почтового<br/>сервера.</li> </ul> |

Рисунок 5 – Меню редактирования профиля пользователя

Меню настройки уведомлений изображено на Рисунке 6.

| Настройка уведомлений |                                                                                                    |  |
|-----------------------|----------------------------------------------------------------------------------------------------|--|
| * Текущий пароль:     | 🗄 Пароль 🧭                                                                                                    |  |
|                       | <ul> <li>Отправлять уведомления об ошибках</li> <li>Для того, чтобы отправлять уведомления, необходимо задать настройки почтового сервера.</li> </ul> |  |

Рисунок 6 – Меню настройки уведомлений

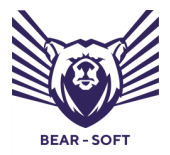

Руководство оператора

Для того, чтобы отправлять уведомления, Администратором СКБФ должен быть настроить почтовый сервер.

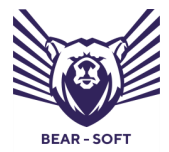

Руководство оператора

### 5. МЕНЮ МОНИТОРИНГА

Для перехода в раздел мониторинга в навигационном меню необходимо выбрать раздел «Мониторинг». Это позволит увидеть подменю данного раздела:

- Все площадки;
- Все объекты контроля;
- Выбор объекта контроля.

Меню Контроль изображено на Рисунке 7.

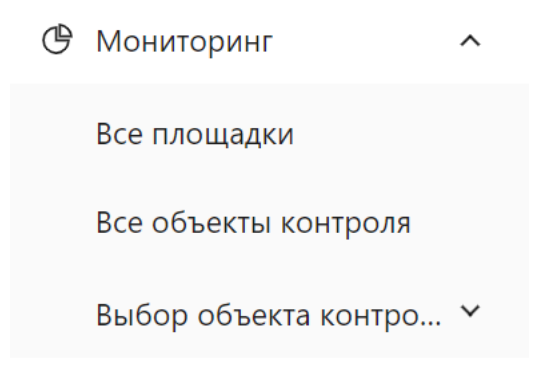

Рисунок 7 – Меню «Мониторинг»

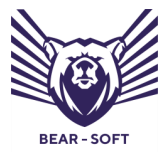

Руководство оператора

### 5.1. Подменю контроля «Все площадки»

Нажав на кнопку выбора подменю «Все площадки» появится возможность увидеть нанесенные на географическую карту площадки, поставленные в СКБФ на контроль (см. Рисунок 8):

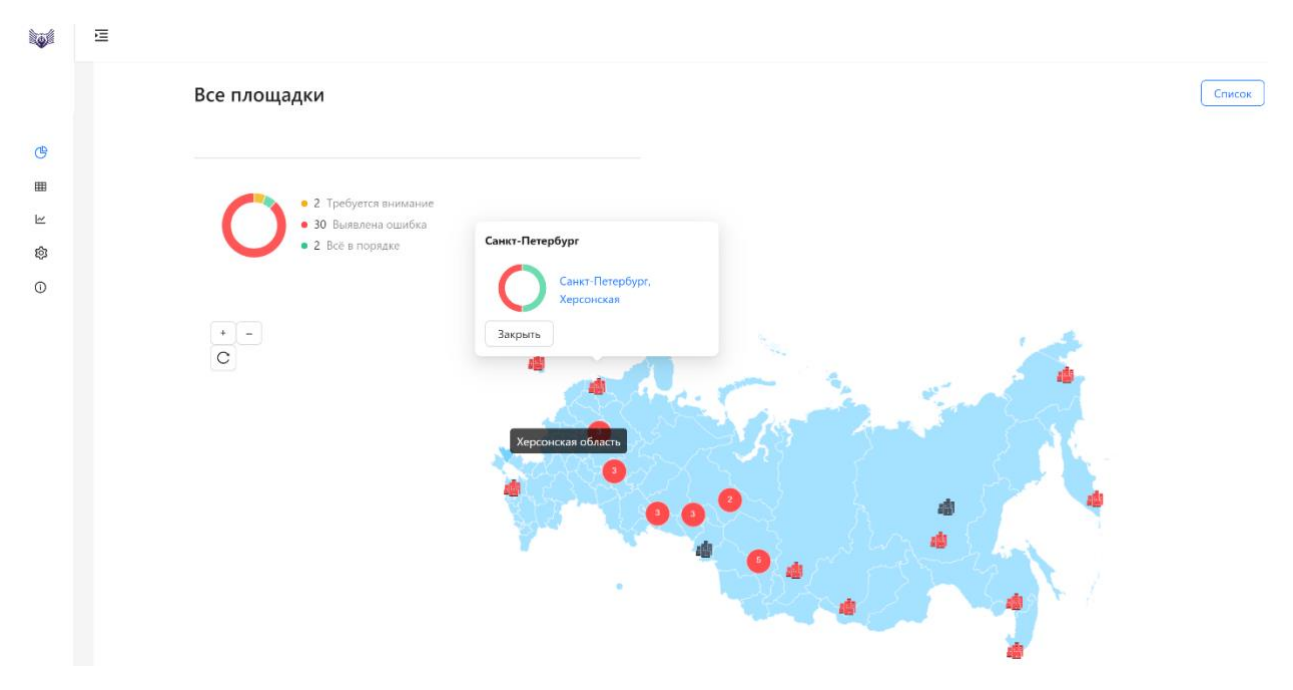

Рисунок 8 – Подменю «Все площадки» раздела Контроль

В данном подменю есть возможность переключить вид отображения с карты на список, нажав на соответствующую кнопку (см. Рисунок 9):

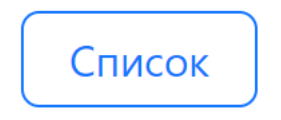

Рисунок 9 – Изменение вида отображения объектов на Список

При этом вид отображения сменится с карты на список (адреса приведены для примера, см. Рисунок 10):

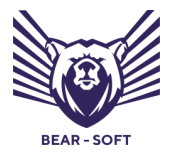

Руководство оператора

| Все площадки                                                                                     |   |                                                     |   |            |     | Карта        |
|--------------------------------------------------------------------------------------------------|---|-----------------------------------------------------|---|------------|-----|--------------|
| <ul> <li>2. Требуется внимание</li> <li>30. Выявлена ошибка</li> <li>2. Всё в порядке</li> </ul> |   |                                                     |   |            |     |              |
| N⁰                                                                                               | ÷ | Наименование                                        | ÷ | Количество | ÷   | Статус       |
| f1447d6d-b205-47c9-92e2-1cc14f681ad0                                                             |   | Омск, Фрунзе, д. 54                                 |   | 0          |     | 0            |
| d606ac07-dc07-4cbb-968b-981ee14ae664                                                             |   | Петропавловск-Камчатский, Елизово, Звёздная ул., 10 |   | 1          |     | 0            |
| 038ff04c-0d70-4da7-aaeb-a400e8301662                                                             |   | Санкт-Петербург, Херсонская                         |   | 2          |     | 0            |
| 3ab6eb41-7cf6-4daa-9713-5ebcd437f045                                                             |   | Ноябрьск, ул. Изыскателей, 51                       |   | 1          |     | 0            |
| 27ae1eaa-6ff5-43e2-8beb-89e86be533ca                                                             |   | Сургут, Островского, 45/1                           |   | 1          |     | 0            |
| 61382155-7215-49d0-a882-7f03ea9ce5b9                                                             |   | Ялуторовск, Ленина, 62, к. 1                        |   | 1          |     | 0            |
| 26eb6abe-b5f2-477f-a55e-2de6ee173666                                                             |   | Тобольск, ул. Ремезова, 19                          |   | 1          |     | 0            |
| 1b2bac6e-39aa-4681-84d9-2e25753eda59                                                             |   | Тюмень, ул. Герцена, 70                             |   | 1          |     | 0            |
| e42a849f-8d91-4cc5-b390-2bad9b12fff6                                                             |   | Томск, Мокрушина, 9                                 |   | 1          |     | 0            |
| 623fffff-8772-4f94-9935-55441b0c4131                                                             |   | Владивосток, г. Артём, ул. Владимира Сайбеля, 45    |   | 1          |     | 0            |
|                                                                                                  |   |                                                     |   | <          | 1 2 | <b>3</b> 4 → |

### Рисунок 10 – Отображение всех площадок в виде Списка

В данном подменю возможен просмотр всех площадок и их сортировка по полям таблицы.

### 5.2. Контроль состояния площадок

В разделе мониторинга при отображении списка площадок в табличном виде, либо на карте, оператор консоли имеет возможность просмотра состояния площадок.

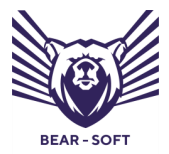

Руководство оператора

На карте представлен виджет, на котором площадки с нарушениями

работоспособности меняют цвет отображения (см. Рисунок 11):

## Все площадки

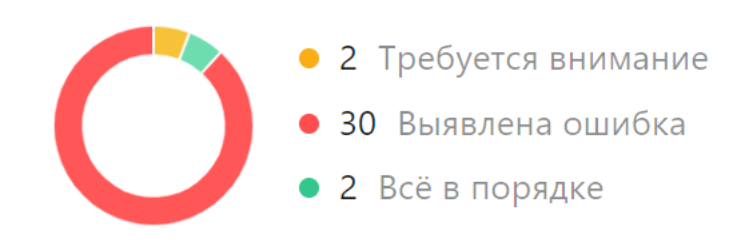

# Рисунок 11 – Отображение состояния площадки в пункте меню «Все площадки»

При переключении в режим просмотра в виде таблицы в столбце «Статус» указываются выявленные ошибки (см. Рисунок 12):

| BEAR-SOFT                                      | Все площадки                                                   |                                                 | (Kapta )              |
|------------------------------------------------|----------------------------------------------------------------|-------------------------------------------------|-----------------------|
| циомирования средств<br>тем                    | 2 Тробустся внямания<br>30 Выяконна внямания<br>3 Лийк Уноргия |                                                 |                       |
| Мониторинг 🔷                                   | a bit bit signate                                              |                                                 |                       |
| все площадки                                   |                                                                |                                                 |                       |
| ісе объекты контроля<br>Зыбор объекта контро У | NO                                                             | Ф. Наименование                                 | 0 Количество 0 Статус |
| нализ состояния                                | 1144766ci-b205-47c9-92e2-1cc14f681ad0                          | Омск. Фрунзе, д. 54                             | ٥ 🔘                   |
| акалитика<br>Одминистрирование 🛩               | d606ac07-dc07-4cbb-968b-981ee14ae664                           | Петропавловск-Камчатский, Елизово, Звёздная у   | ya, 10 1              |
| программе                                      | 038ff04c+0d70+4da7+aaeb=a400e8301662                           | Санкт-Петербург, Херсонская                     | 2 0                   |
|                                                | 3ab5eb41-7cf6-4daa-9713-5ebcc4437f045                          | Ноябрыск, ул. Изыскателей, 51                   | 1 0                   |
|                                                | 27ae1eaa-6ff5-43e2-8beb-89e86be533ca                           | Сургут, Островского, 45/1                       |                       |
|                                                | 61382155 7215 49d0 #882 7/03ea9ce5b9                           | Ялуторовск, Ленина, 62. к. 1                    | 1 0                   |
|                                                | 26eb6abe-b5f2-477f-a55e-2de6ee173666                           | Тобольск, ул. Ремезова. 19                      | 9 <b>O</b>            |
|                                                | 1b2bac6e-30aa-4681-84d9-2e25753eda59                           | Тюмень, ул. Герцена. 70                         | 1 0                   |
|                                                | e42a849f-8d91-4cc5-b390-2bad9b12fff6                           | Томск, Мокрушина, 9                             | •                     |
|                                                | 623###-8772-4/94-9935-55441b0c4131                             | Владивосток, г. Артем, ул. Владимира Сайбеля, 4 | 15 1 0                |

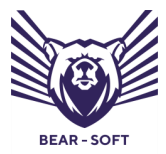

Руководство оператора

Рисунок 12 – Отображение ошибок в столбце «Статус»

При нажатии на оглавление каждого столбца возможно фильтровать список в соответствии с информацией в столбце (см. **Рисунок 13**):

| № 🗘 Наименование | ≜ Ko | личество 🚔 Статус |  |
|------------------|------|-------------------|--|
|------------------|------|-------------------|--|

Рисунок 13 – Фильтрация списков в зависимости от названия столбца

Для просмотра предупреждений или выявленных ошибок на площадке, нажмите на нужную площадку (на карте или в списке), перейдя в меню обзора площадки (см. **Рисунок 14**):

| площадка Санкт-петербург,                                                                                                    | Херсонская"                 |                              |              |           |
|----------------------------------------------------------------------------------------------------|-----------------------------|------------------------------|--------------|-----------|
| О Требуется внимание     О Требуется внимание     О Требуется     О Требуется     О Требуе |                             |                              |              |           |
| Поиск                                                                                                    |                             |                              |              |           |
| 16a110c3-a44e-46et-8669-166aa0036157                                                                                                    | Санкт-петероург, херсонская | ШЛЮЗ UserGate E3000 (Нода 1) | 172.10.230.3 | Cept. 238 |
|                                                                                                    |                             |                              |              |           |

### Рисунок 14 – Меню обзора площадки

В таблице будут перечислены выявленные нарушения функционирования, с возможностью поиска по ним в поле «Поиск», поиск будет произведен автоматически (см. **Рисунок 15**):

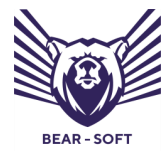

Руководство оператора

Поиск

Рисунок 15 – Поиск по выявленным нарушениям с помощью поля «Поиск»

Q

Для того, чтобы посмотреть подробности ошибки нажмите на неё, перейдя в меню статуса объекта контроля, который обслуживает данную площадку.

### 5.3. Объекты контроля

Для просмотра списка объектов мониторинга перейдите в подменю «Все объекты контроля» (см. Рисунок 16):

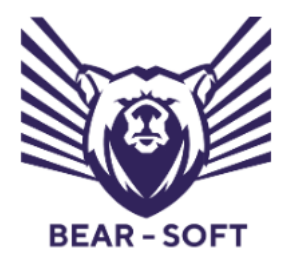

Система контроля безотказного функционирования средств и систем

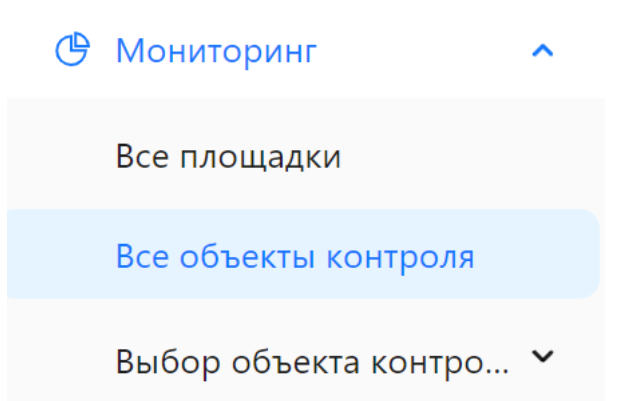

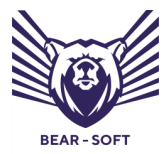

Руководство оператора

### Рисунок 16 – Подменю выбора «Все объекты контроля»

В данном меню вы увидите список доступных объектов контроля с их

параметрами (см. Рисунок 17):

|                                                                       | ē                        |                                      |                               |   |                                         |               |           |
|-----------------------------------------------------------------------|--------------------------|--------------------------------------|-------------------------------|---|-----------------------------------------|---------------|-----------|
| BEAR - SOFT                                                           | 💮 / Все объекты контроля |                                      |                               |   |                                         |               |           |
| Система контроля безотказного<br>функционирования средств<br>и систем |                          | Все объекты контроля                 |                               |   |                                         |               |           |
| Э Мониторинг • • • • • • • • • • • • • • • • • • •                    |                          | Поиск                                |                               |   |                                         |               | Q         |
| Все площадки                                                          |                          | 16a11bc3-a44e-46ef-8689-f66aa0d58f57 | Санкт-Петербург, Херсонская   | • | Шлюз UserGate E3000 (нода 1)            | 172.16.238.3  | Серт. 155 |
| Все объекты контроля                                                  |                          | 89df7605-be8c-43ed-9015-f57b7899af7a | Санкт-Петербург, Херсонская   |   | Шлюз UserGate E3000 (нода 2)            | 172.16.238.32 | Cepr.     |
| Выбор объекта контро 🌱                                                |                          |                                      |                               |   |                                         |               | N/A       |
| Анализ состояния                                                      |                          | 97d851c0-314d-449c-9e8e-             | Ноябрьск, ул. Изыскателей, 51 |   | Шлюз ViPNet Coordinator HW 5 узла связи | 172.16.238.52 | Серт.     |
| 🗠 Аналитика                                                           |                          | 97e00000710a                         |                               |   |                                         |               | N/A       |

Рисунок 17 – Подменю «Все объекты контроля»

### 5.4. Меню детализированного статуса объекта контроля

Чтобы попасть в меню статуса объекта контроля, выберите нужный вам

объект контроля из списка (см. Рисунок 18):

|                                                                       | Ē                        |                                          |                               |   |                                         |               |           |
|-----------------------------------------------------------------------|--------------------------|------------------------------------------|-------------------------------|---|-----------------------------------------|---------------|-----------|
| BEAR - SOFT                                                           | 🟠 / Все объекты контроля |                                          |                               |   |                                         |               |           |
| Система контроля безотказного<br>функционирования средств<br>и систем |                          | Все объекты контроля                     |                               |   |                                         |               |           |
| 🕑 Мониторинг 🔷 🔿                                                      |                          | Поиск                                    |                               |   |                                         |               | Q         |
| Все площадки                                                          |                          | 16a11bc3-a44e-46ef-8689-f66aa0d58f57     | Санкт-Петербург, Херсонская   | • | Шлюз UserGate E3000 (нода 1)            | 172.16.238.3  | Cept. 155 |
| Все объекты контроля                                                  |                          | 89df7605-be8c-43ed-9015-f57b7899af7a     | Санкт-Петербург, Херсонская   |   | Шлюз UserGate E3000 (нода 2)            | 172.16.238.32 | Cepr.     |
| Выбор объекта контро 🎽                                                |                          |                                          |                               |   |                                         |               | N/A       |
| Анализ состояния                                                      |                          | 97d851c0-314d-449c-9e8e-<br>97eb08b8710a | Ноябрьск, ул. Изыскателей, 51 | • | Шлюз ViPNet Coordinator HW 5 узла связи | 172.16.238.52 | Cept.     |
| 🗠 Аналитика                                                           |                          |                                          |                               |   |                                         |               |           |

Рисунок 18 – Меню выбора детализированного статуса объекта контроля

В данном меню отображается вся основная информация, необходимая

для отслеживания работоспособности объекта контроля (см. Рисунок 19):

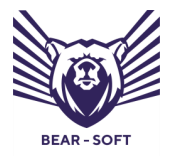

Руководство оператора

Статус объекта контроля Шлюз UserGate E3000 (нода 1)

| IP: 172.16.238.3:161                         | Версия: UG C                    | 95 7.0.1 (build 7.0 | 0.1.826R)                    |        |
|----------------------------------------------|---------------------------------|---------------------|------------------------------|--------|
| Срок действия локального сертификата         | 37 дней                         |                     |                              |        |
| Мониторинг состояния                         | Мониторинг туннелей и каналов   |                     | Мониторинг качества связи    |        |
| Загрузка СРИ                                 | Общее количество IPsec сессий   |                     | Круговая задержка (RTT) (мс) | 80.0   |
|                                              | Неактивные или удалённые        | 45                  | Джиттер (мс)                 | 31.0   |
| 50 %                                         | Переполнений Octets             |                     | Потери при пинге (%)         | 0.0    |
| 100                                          | Ошибки расшифр. входящих        | 37                  |                              |        |
| 75                                           | Ошибки обмена — нет IPsec       | 75                  | Мониторинг VRRP              |        |
| 50                                           | Общее количество ІКЕ сессий     |                     | Статус кластера VRRP         | Master |
| °                                            | Ошибки создан. IPsec — обмен    | 19                  |                              |        |
| Интервал времени 5 мин.                      | Ошибки создан. IPsec — политики | 84                  |                              |        |
| Загрузка памяти                              | Ошибки иниц. IPsec — обмен      | 70                  |                              |        |
|                                              | Ошибки иниц. IPsec — политики   | 32                  |                              |        |
| 34 %                                         | Ошибки IPsec — ISAKMP           | 80                  |                              |        |
| Занято памяти                                |                                 |                     |                              |        |
| <ul> <li>Занято</li> <li>Доступно</li> </ul> |                                 |                     |                              |        |
| 333 M6 656 M6                                |                                 |                     |                              |        |
| 34% 66%                                      |                                 |                     |                              |        |

Рисунок 19 – Меню детализированного статуса объекта контроля

В меню детализированного статуса объекта контроля отображаются следующие данные:

- IP-адрес объекта контроля;
- Версия используемого программного обеспечения;
- Срок действия локального сертификата (при использовании);
- Контроль состояния (Загрузка CPU центрального процессора,
   Загрузка оперативной памяти);
- Контроль туннелей и каналов;
- Контроль ICMP и VRRP.

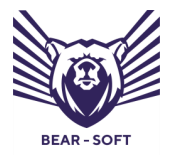

Руководство оператора

~ ~

Далее в этом же окне следует информация о событиях работоспособности данного объекта контроля (см. **Рисунок 20**):

| CINCO |                |               |            |         |                |                                                                                                    |  |  |
|-------|----------------|---------------|------------|---------|----------------|----------------------------------------------------------------------------------------------------|--|--|
|       | Критичность    | Код<br>ошибки | Источник 🗑 | Время 🗑 | Дата 🐨         | Сообщение                                                                                                    |  |  |
| ÷     | Информация     | 1000008       | Syslog     | 15:56   | 25-11-<br>2024 | <2:0> Send identity "20.20.20.32", peer 20.20.20.31                                                                                                    |  |  |
| +     | Информация     | 10000018      | Syslog     | 15:56   | 25-11-<br>2024 | <1:121> IKE session stopped at [Quick Mode, Responder, Packets 1,2][Check incom IDs], Reason: Invalid traffic request                                                                                       |  |  |
| +     | Предупреждение | FFFFFFF       | Snmp       | 15:56   | 25-11-<br>2024 | Значение загрузки памяти (79) превышает допустимые значения.                                                                                                    |  |  |
| +     | Информация     | 0010011A      | Syslog     | 15:56   | 25-11-<br>2024 | <1:79> IPSec connection request #2 failed: No proposal chosen. Peer 20.20.20.31, id<br>"C=RU,OU=Study,CN=GW13", Filter IPsec:Protect:CMAP:1:LIST, IPsecAction IPsecAction:CMAP:1, IKERule<br>IKERule:CMAP:1 |  |  |
| +     | Информация     | 1000001B      | Syslog     | 15:55   | 25-11-<br>2024 | <4:1> Sending notification [LICENSE-CONTROL] for ISAKMP connection 4                                                                                                    |  |  |
| +     | Информация     | 00101021      | Syslog     | 15:55   | 25-11-<br>2024 | <4:10> Sending IPSec proposals:                                                                                                    |  |  |
| ÷     | Информация     | 10000001      | Syslog     | 15:54   | 25-11-<br>2024 | <1:70> Start IKE session, Request: ISAKMP notification, type Informational, peer 20.20.20.31, sessionId<br>977879D83C2CB578.950A160F                                                                        |  |  |
| +     | Информация     | 1000001B      | Syslog     | 15:54   | 25-11-<br>2024 | <1:16> Sending notification [NO-PROPOSAL-CHOSEN] for <1:15>                                                                                                    |  |  |
| +     | Информация     | 00100115      | Syslog     | 15:54   | 25-11-<br>2024 | [IPSEC] connection request #7, packet 192.168.3.100.49259->192.168.100.13.22, proto 6, Filter<br>"IPsec:Protect:CMAP:1:LIST", IPsecAction "IPsecAction:CMAP:1"                                              |  |  |
| +     | Информация     | 1000002       | Syslog     | 15:53   | 25-11-<br>2024 | <1:172> Session completed                                                                                                    |  |  |

Рисунок 20 – Меню Список событий работоспособности объекта контроля

Ниже находится таблица со списком событий работоспособности, с возможностью фильтрации по различным параметрам (см. **Рисунок 21**):

| Критичность 🐨                                                          | Код<br>ошибки | Источник 🝸 | Время 🗑 | Дата 🐨         | Сообщение                                                                                                    |
|------------------------------------------------------------------------|---------------|------------|---------|----------------|----------------------------------------------------------------------------------------------------|
| <ul> <li>Ошиока</li> <li>Предупреждение</li> <li>Информация</li> </ul> | 10000008      | Syslog     | 15:56   | 25-11-<br>2024 | <2:0> Send identity "20.20.20.32", peer 20.20.20.31                                                                   |
| Сбросить ОК                                                            | 10000018      | Syslog     | 15:56   | 25-11-<br>2024 | <1:121> IKE session stopped at [Quick Mode, Responder, Packets 1,2][Check incom IDs], Reason: Invalid traffic request |

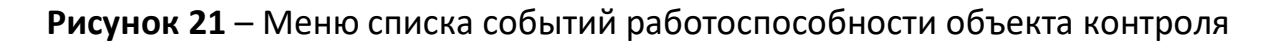

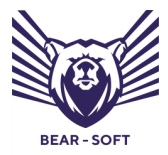

Руководство оператора

Для фильтрации по типу события необходимо выбрать требуемый параметр, после этого он применится в таблице вывода событий.

На следующем рисунке указан срок действия локального сертификата (см. **Рисунок 22**):

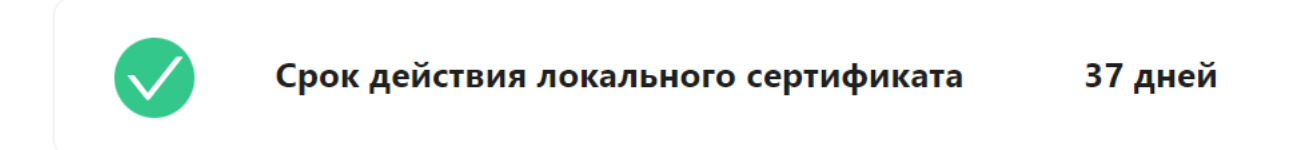

Рисунок 22 – Информация о сроке действия локального сертификата

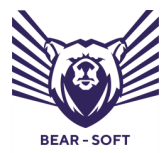

Руководство оператора

### 6. АНАЛИЗ СОСТОЯНИЯ

Для перехода в меню «Анализ состояния» выберите соответствующий

пункт в навигационном меню (см. Рисунок 23):

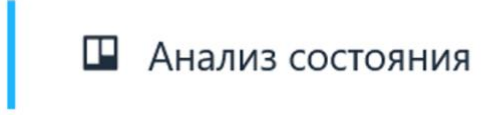

### Рисунок 23 – Меню Анализ состояния

В таблице собираются и агрегируются данные со всех контролируемых объектов (см. **Рисунок 24**):

| bard                                                      | <b>E</b> |                                  |                |               |            |         |                |                                                                                                    |  |  |
|-----------------------------------------------------------|----------|----------------------------------|----------------|---------------|------------|---------|----------------|----------------------------------------------------------------------------------------------------|--|--|
| READ-SOFT                                                 |          | Список событий работоспособности |                |               |            |         |                |                                                                                                    |  |  |
| Система контроля безотказного<br>функционирования средств |          |                                  | Критичность Т  | Код<br>ошибки | Источник 🔻 | Время 🔻 | Дата 🐨         | Сообщение                                                                                                    |  |  |
| и систем                                                  |          | +                                | Предупреждение | FFFFFFFF      | Snmp       | 16:00   | 23-10-<br>2024 | Значение загрузки памяти (85) превышает допустимые значения.                                                                           |  |  |
| 🕑 Мониторинг 👻                                            |          | +                                | Предупреждение | FFFFFFF       | Snmp       | 16:00   | 23-10-         | Значение загрузки памяти (73) превышает допустимые значения.                                                                           |  |  |
| ШЕ Анализ состояния                                       |          |                                  |                |               |            |         |                |                                                                                                    |  |  |
| Аналитика                                                 |          | +                                | Предупреждение | FFFFFFF       | Snmp       | 16:00   | 23-10-<br>2024 | Значение загрузки памяти (78) превышает допустимые значения.                                                                           |  |  |
| O O aporpavive                                            |          | +                                | Предупреждение | FFFFFFF       | Snmp       | 16:00   | 23-10-<br>2024 | Значение загрузки памяти (78) превышает допустимые значения.                                                                           |  |  |
|                                                           |          | +                                | Информация     | 10000001      | Syslog     | 15:59   | 23-10-<br>2024 | <1:23 · Start IKE session, Request: Inbound ISAKMP packet, type Quick, peer 20.20.20.31, sessionId<br>977879D83C2CB578.80E4DE40        |  |  |
|                                                           |          | +                                | Информация     | 1000001       | Syslog     | 15:59   | 23-10-<br>2024 | <1:94> Start IKE session. Request: Inbound ISAKMP packet, type Informational, peer 20.20.20.31, sessionId<br>977879DB3C2CB578.D5E9CF24 |  |  |
|                                                           |          | +                                | Информация     | 1000007       | Syslog     | 15:57   | 23-10-<br>2024 | <1.0> Receive identity "C=RU.OU-Study.CN=GW13", peer 20.20.20.31                                                                       |  |  |
|                                                           |          | +                                | Информация     | 1000000B      | Syslog     | 15:56   | 23-10-<br>2024 | <1:53> Receive traffic request: (20.20.20.31.,17)->(20.20.20.32,17)                                                                    |  |  |
|                                                           |          | +                                | Информация     | 10000001      | Syslog     | 15:56   | 23-10-<br>2024 | <1:120> Start IKE session: Request: ISAKIMP notification: type Informational, peer 20.20.20.31, sessionId<br>977879D03C2C8578.5953DR8F |  |  |

Рисунок 24 – Меню анализа состояния объектов контроля

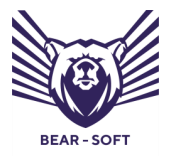

Руководство оператора

Ниже находится таблица со списком событий, с возможностью фильтрации по различным параметрам (см. **Рисунок 25**):

|   | Критичность 👻  | Код<br>ошибки | Источник 🗑               | Время 🗑 | Дата 📱         | Сообщение                                                    |  |
|---|----------------|---------------|--------------------------|---------|----------------|--------------------------------------------------------------|--|
| + | Предупреждение | FFFFFFF       | Snmp<br>Syslog<br>System | 16:00   | 23-10-<br>2024 | Значение загрузки памяти (85) превышает допустимые значения. |  |
| + | Предупреждение | FFFFFFF       | Сбросить ОК              | 16:00   | 23-10-<br>2024 | Значение загрузки памяти (73) превышает допустимые значения. |  |

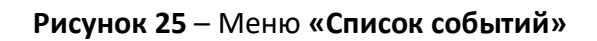

Фильтрация событий возможна по времени или по степени критичности:

- Ошибка;
- Предупреждение;
- Информация.

Для просмотра подробностей каждого события требуется нажать на кнопку «Плюс» слева (см. Рисунок 26):

+ Информация 1000001 Syslog 15:59 23-10- <1:23> Start IKE session, Request: Inbound ISAKMP packet, type Quick, peer 20.20.20.31, sessionId 977879D83C2CB578.80E4DE40

Рисунок 26 – Просмотр конкретного события работоспособности

После нажатия на кнопку **«Раскрыть»** становятся доступными технические подробности по данному событию, а также экспертные сведения

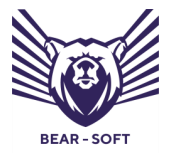

Руководство оператора

о рекомендуемых действиях Оператора Системы в возникшей ситуации (см.

### Рисунок 27):

| Θ    | Информация              | 10000001            | Syslog             | 15:59           | 23-10-<br>2024  | <1:23> Start IKE session, Request: Inbound ISAKMP packet, type Quick, peer 20.20.20.31, sessionId<br>977879D83C2CB578.80E4DE40 |
|------|-------------------------|---------------------|--------------------|-----------------|-----------------|----------------------------------------------------------------------------------------------------|
|      | BawHOCTH: DEBUG         |                     |                    |                 |                 |                                                                                                    |
|      | Текстовый код: MSG II   | D IKE START SESSI   | ION                |                 |                 |                                                                                                    |
|      | Источник: ІКЕ           |                     |                    |                 |                 |                                                                                                    |
|      | Шаблон: %{32}s Start II | (E session, Reques  | t: %{1}s, type %{2 | }s, peer %{8}s% | :%{9}u%]%[, se: | ssionId %{4}s.%{5}s%]                                                                                                    |
|      |                         |                     |                    |                 |                 |                                                                                                    |
|      | Начат новый ІКЕ обме    | н.                  |                    |                 |                 |                                                                                                    |
|      |                         |                     |                    |                 |                 |                                                                                                    |
| %{1} | s Причина, вызвавшая    | обмен               |                    |                 |                 |                                                                                                    |
| %{2} | s Тип обмена (Exchange  | e Type no RFC2408   | B)                 |                 |                 |                                                                                                    |
| %{4} | s Идентификатор обме    | на (Initiator Cooki | е по RFC2408)      |                 |                 |                                                                                                    |
| %(5) | s Идентификатор обме    | на (Message ID по   | o RFC2408 )        |                 |                 |                                                                                                    |
|      |                         |                     |                    |                 |                 |                                                                                                    |

Рисунок 27 – Меню события работоспособности с его детализацией

Для закрытия меню с техническими подробностями необходимо

нажать на кнопку «Минус» слева.

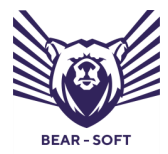

Руководство оператора

### 7. АНАЛИТИКА

Для перехода в меню «Аналитика» выберите соответствующий пункт

в навигационном меню (см. Рисунок 28):

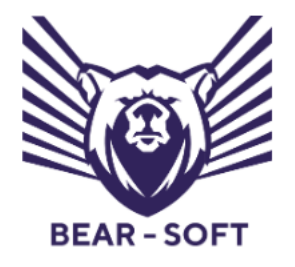

Система контроля безотказного функционирования средств и систем

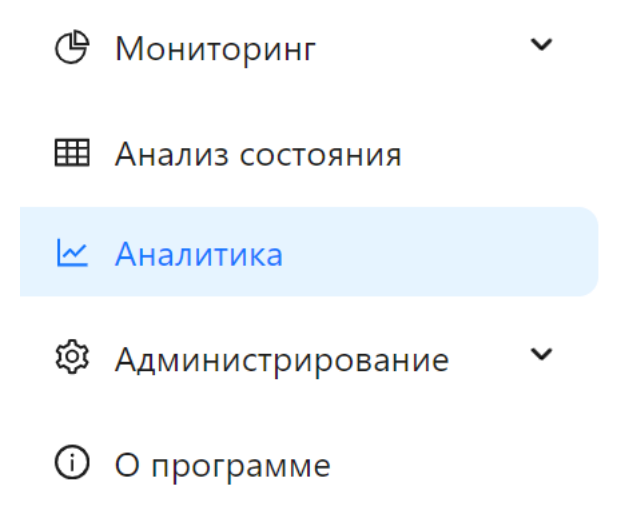

### Рисунок 28 – Меню «Аналитика»

В данном разделе представлен интерактивный визуализированный график контроля безотказного функционирования объектов контроля (см. **Рисунок 29**):

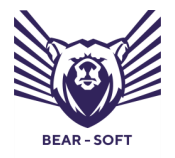

Руководство оператора

|                                                                       | i i i i i i i i i i i i i i i i i i i                                                                                |  |  |  |  |  |  |  |  |
|-----------------------------------------------------------------------|----------------------------------------------------------------------------------------------------|--|--|--|--|--|--|--|--|
| BEAR - SOFT                                                           | 🙆 / Avanmica                                                                                                    |  |  |  |  |  |  |  |  |
| Система контроля безотказного<br>функционирования средств<br>и систем | Аналитика Регонзация У Период У Вегонзация Занежня                                                                   |  |  |  |  |  |  |  |  |
| 🕑 Мониторинг 🗸 🗸                                                      |                                                                                                    |  |  |  |  |  |  |  |  |
| Анализ состояния                                                      |                                                                                                    |  |  |  |  |  |  |  |  |
| 🗠 Аналитика                                                           |                                                                                                    |  |  |  |  |  |  |  |  |
| 🕸 Администрирование 💙                                                 |                                                                                                    |  |  |  |  |  |  |  |  |
| О о программе                                                         |                                                                                                    |  |  |  |  |  |  |  |  |
|                                                                       | 200                                                                                                    |  |  |  |  |  |  |  |  |
|                                                                       |                                                                                                    |  |  |  |  |  |  |  |  |
|                                                                       | 23 Oct 25 Oct 27 Oct 29 Oct 31 Oct 2 Herr 4 Herr 6 New 8 New 10 New 13 New 14 New 16 New 18 New 20 New 23 New 24 New |  |  |  |  |  |  |  |  |
|                                                                       | <ul> <li>Неполадки</li> <li>Внимание</li> <li>Шталная работа</li> </ul>                                              |  |  |  |  |  |  |  |  |

Рисунок 29 – Меню Контроль безотказного функционирования объектов

В меню доступны следующие фильтры:

- Площадка;
- Временной период.

Построение графика строится на основании следующих типов данных:

- Информация штатная работа;
- Внимание предупреждение;
- Ошибка неполадки.

Информация о типах событий работоспособности объектов контроля

представлена на рисунке ниже (см. Рисунок 30):

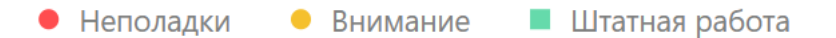

Рисунок 30 – Информация о типах событий работоспособности объектов контроля

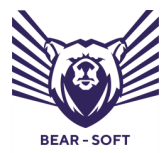

Руководство оператора

### 8. О ПРОГРАММЕ

Для перехода в меню «О программе» выберите соответствующий пункт в навигационном меню (см. **Рисунок 31**):

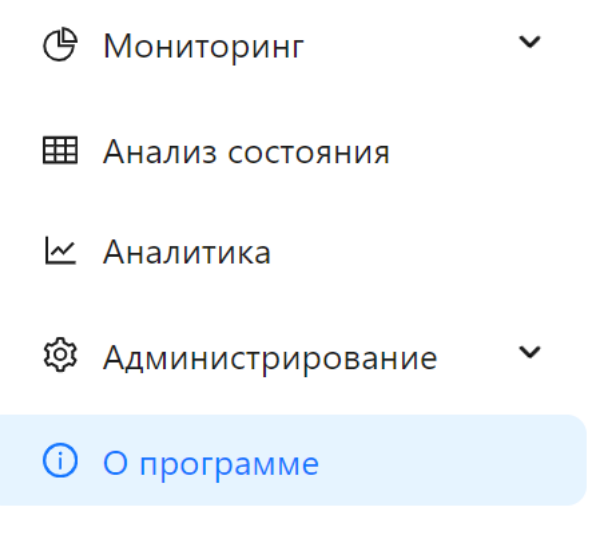

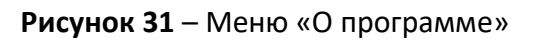

В данном меню доступно Соглашение об использовании СКБФ (см.

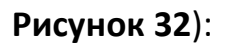

| ball                                                                  | 12                                                                                                    |                                                                                                    |  |  |  |  |  |  |  |
|-----------------------------------------------------------------------|----------------------------------------------------------------------------------------------------|----------------------------------------------------------------------------------------------------|--|--|--|--|--|--|--|
| BEAR - SOFT                                                           |                                                                                                    |                                                                                                    |  |  |  |  |  |  |  |
| Система контрило безитисянием<br>функционсреванок средств<br>и систом | Соглашение об использовании программы для<br>функционирования средств и систем"                                                                                                    | а ЭВМ "Система контроля безотказного                                                                                                    |  |  |  |  |  |  |  |
| Мониторинг                                                            | ВНИМАНИЕ!                                                                                                    |                                                                                                    |  |  |  |  |  |  |  |
| Ш Анализ состояния                                                    | 1. Термины и определения                                                                                                    |                                                                                                    |  |  |  |  |  |  |  |
| 🗠 Аналитика                                                           | Используемые в настоящем Соглашении слова и выражения имеют следующие значения, если иное п                                                                                                    | ожно не определено далее по тексту:                                                                                                    |  |  |  |  |  |  |  |
| Администрирование      *                                              | 1.1. Программа для ЭВМ (Программа, Программное обеспечение) — Система контроля безотказного<br>Программа зарегистрирована в соответствии с законодательством Российской Федерации, свидетельс                                                                                           | функционирования средств и систем, правообладателем которого является ООО «Беар-Софт».<br>гво о государственной регистрации программы для ЗВМ № 2022611700 от 31 января 2022 года.         |  |  |  |  |  |  |  |
| O nporpasse                                                           | <ol> <li>Правообладатель — обладатель исключительного права на програтму для ЭВМ в значения, устая<br/>исслечительных прав на Программу для ЭВМ является ООО «Беар-Серт» (ОГРН 121770008460, ИНН</li> </ol>                                                                             | озленном чостью 1 статьи 1229 Гражданского кодекса Российской Федерации. Правообладателем<br>701168897).                                                                                   |  |  |  |  |  |  |  |
|                                                                       | 1.3. Пользователь — фезические индо, которое установлявате и/или использует Программу от своето<br>за ружема или прообретела в орадическии лаково, ко под теринема Пользователь данее подарителя<br>и оторов поручико актального у силинаехо улису примять исполателя са техное от изы. | ина или правонерно вявдеет низекловом Программы для ЭВМ. Если Программа для ЭВМ была<br>гох кружическое якцо, дак которого Программное обеспечение было закружено или приобретено.         |  |  |  |  |  |  |  |
|                                                                       | 1.4. Руководство администратора, руководство оператора (пользователя) — сопроводленные печа<br>«Бевр-Софт».                                                                                                    | тные и/или аналогичные им заектроненые документы. Правообладателем которых квлается ООО                                                                                                    |  |  |  |  |  |  |  |
|                                                                       | 2. Предмет Соглашения                                                                                                    |                                                                                                    |  |  |  |  |  |  |  |
|                                                                       | 2.1. По частоящиму Соглаштино Правобладитак предоставите Польчовито праве устолновани<br>Ведерация в предела оружидающинства поисанной в Рукоподте администратора и Рукоподстве о<br>также сераничной и условий использования Програминого объстичники указанных в какопода             | Программи на услевняя простой (ченскленнятьсям) якципала на территория Российской<br>иратора (Польтовляя) при усслеми собледания Польтовлями всях темничских трибований, а<br>«Соглашених» |  |  |  |  |  |  |  |
|                                                                       | 2.2. Испоналование Программы дия 38M на условиях пастоящего Согладения охудествляется на возм<br>настоящим Соглащением, возможно только на основания отдельного соглацения с Правообладателе                                                                                            | зданой основе. Использование Преграммы на условики и способани, не продусмотренными<br>с.                                                                                                  |  |  |  |  |  |  |  |

Рисунок 32 — Соглашение об использовании программы для ЭВМ «Система контроля безотказного функционирования средств и систем»